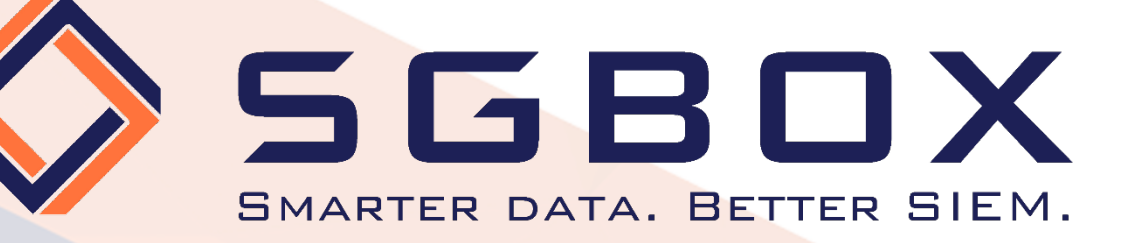

# SGBox Windows Auditing

# Configuration Guide

SGBox

SecureGate S.r.l.

Via Melchiorre Gioia, 168 - 20125 Milano (Italy) Tel: +39 02 60830172 - Fax: +39 02 60736014 - Email: info@sgbox.it www.sgbox.it

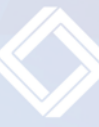

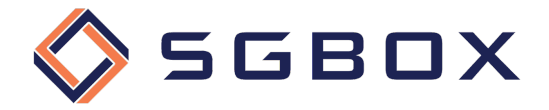

# Index

| 1 | Intro                                   | oduction                                                                                                    | 3                        |
|---|-----------------------------------------|----------------------------------------------------------------------------------------------------|--------------------------|
| 2 | Adva                                    | anced Audit Policy Configuration                                                                                                    | 4                        |
|   | 2.1<br>2.1.1<br>2.1.2                   | Preliminary Activities<br>Security Options Configuration<br>Event Log Configuration                                                                                                    | 4<br>4<br>5              |
|   | 2.2<br>2.2.1<br>2.2.2<br>2.2.3<br>2.2.4 | <ul> <li>GPO Advanced Audit Policy Configuration</li> <li>Logon Activity Auditing</li> <li>Domain Controller Auditing</li> <li>File Server Auditing</li> <li>Windows Servers and Workstation Auditing</li> </ul> | 7<br>7<br>10<br>13<br>17 |
| 3 | Obje                                    | ect-level access auditing configuration                                                                                                    | 22                       |
|   | 3.1                                     | Active Directory Windows Server 2012 and higher                                                                                                    | 22                       |
|   | 3.2                                     | Windows File Server 2012 and higher                                                                                                    | 26                       |

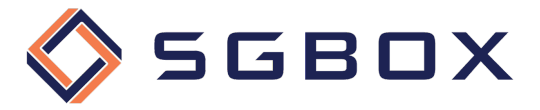

## 1 Introduction

To collect all the logs necessary to audit Windows Servers and Workstations, you need to configure the Group Policies enabling auditing for those objects you want to monitor and, if you want to Audit Files activity, the ACLs for the folders you want to check have to be configured as well.

You can control file activities on both shared folders and not shared local folders.

The first step is to configure group policies, or local policies if the Server or Workstation to be controlled is not part of an Active Directory domain.

You must also configure ACLs for the folders and/or disks that you want to monitor, bearing in mind that to obtain audit events, both configurations must be active on the folder or disk to be audited. If acLs are not applied, or if group policies are not configured, the events required for auditing will not be raised.

Be careful that if you want to check the events relating to an Active Directory Domain, you will need to configure the Object Level Auditing also at the Domain level.

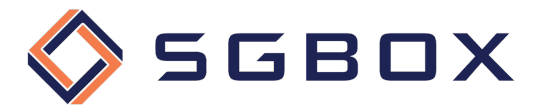

### 2 Advanced Audit Policy Configuration

To have more detail and greater control over the auditing levels activated, it is preferable to configure and use advanced auditing policies.

#### 2.1 Preliminary Activities

Before you switch to group policy configuration, you need to configure a couple of things that are essential for the solution to work properly:

- Security Options
- Security event log size and its retention methodology

#### 2.1.1 Security Options Configuration

If both basic and advanced audit policies are defined by chance, we would obtain incorrect audit values, to overcome this problem it is necessary to set up the Security Policy appropriately.

Verify that locally, on each Server/Workstation we are going to monitor, the Security Policy (1) Audit: Force audit policy subcategory settings to override audit policy category settings (2) is configured on Enabled (system default) so that basic audit policies are ignored in favor of advanced audit policies.

On the machines to be verified, open the Local Security Policy panel located in

Start -> Windows Administrative Tools -> Local Security Policy

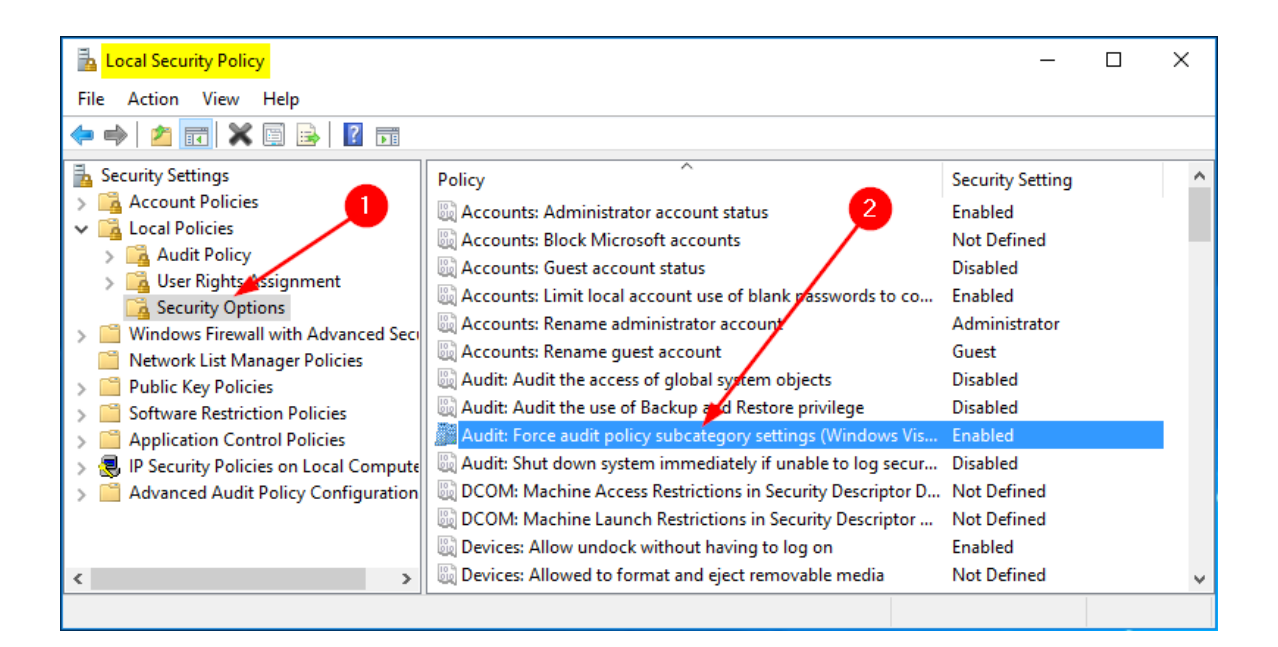

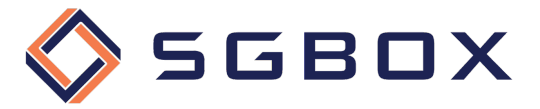

#### 2.1.2 Event Log Configuration

The configuration of the security event log features can be performed both locally, for each machine, and centrally through Group Policy.

It is also very important to configure the size and operating mode of the Security Log appropriately so that no events are lost in case of temporary lack of connection with the Server or the SGBox Collector.

#### 2.1.2.1 Local Configuration

On the machines to be monitored, open the Event Viewer csnap-in located in *Start* -> *Windows Administrative Tools* -> *Local Security Policy*, expand *Windows Logs* menu entry, right click on **Security** (1) and choose **Properties** from the pop-up menu.

Position yourself on **Security** (1) and set the values as follows:

- Maximum log size (KB): 4194240 (2)
- check the radio button Overwrite events as needed (3)

and press **OK** (4) to save the configuration.

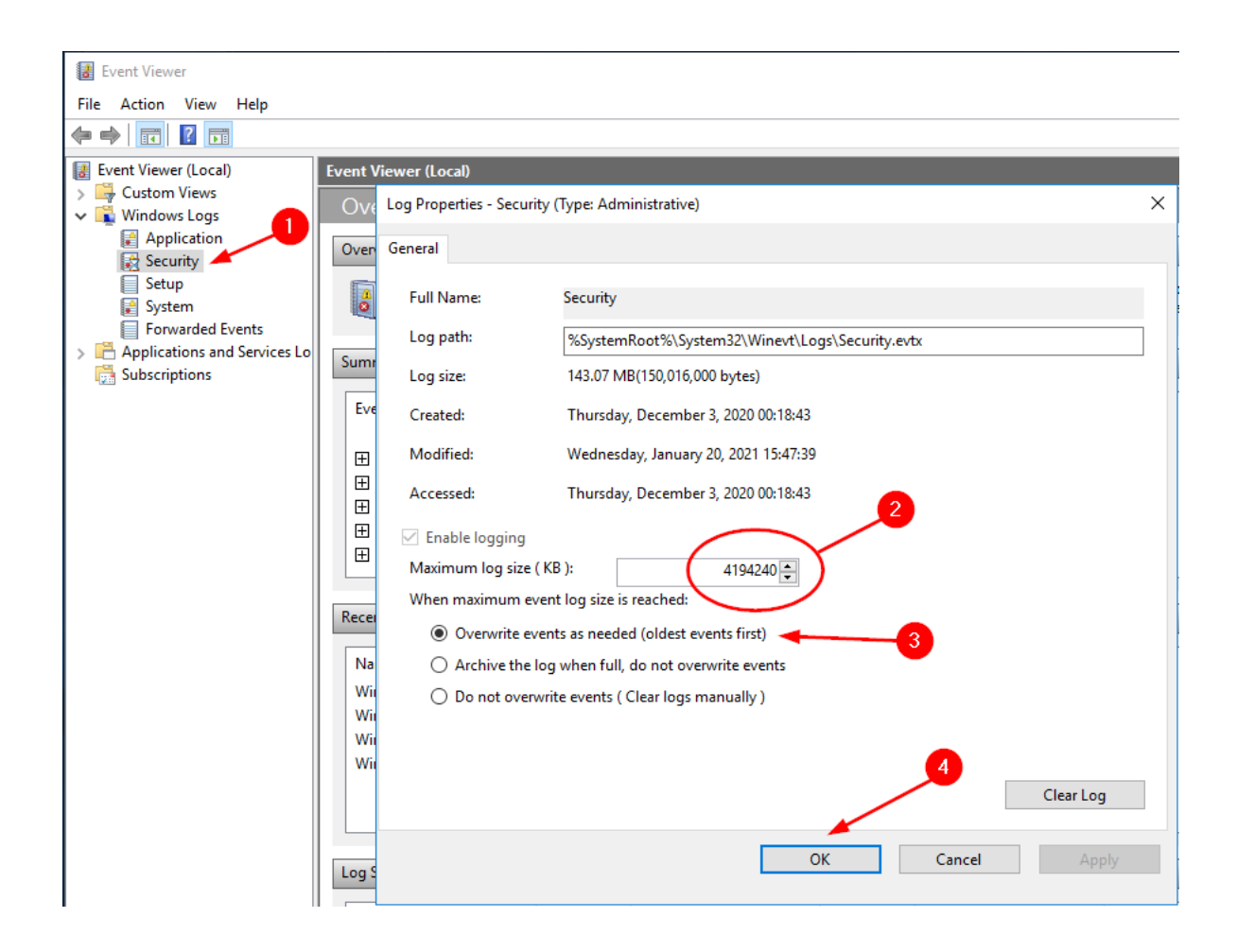

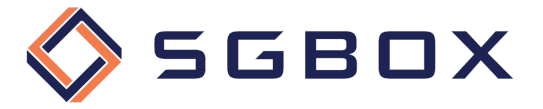

#### 2.1.2.2 GPO Configuration

On the Domain Controller, open the Group Policy Management snap-in located in Start  $\rightarrow$  Windows Administrative Tools or Start -> Administrative Tools, depending on the Windows version.

Click on Event Log (1) and set policy values as follows:

- Maximum security log size:

**4194240** kilobytes (2) **As Needed** (3)

- Retention method for security log:

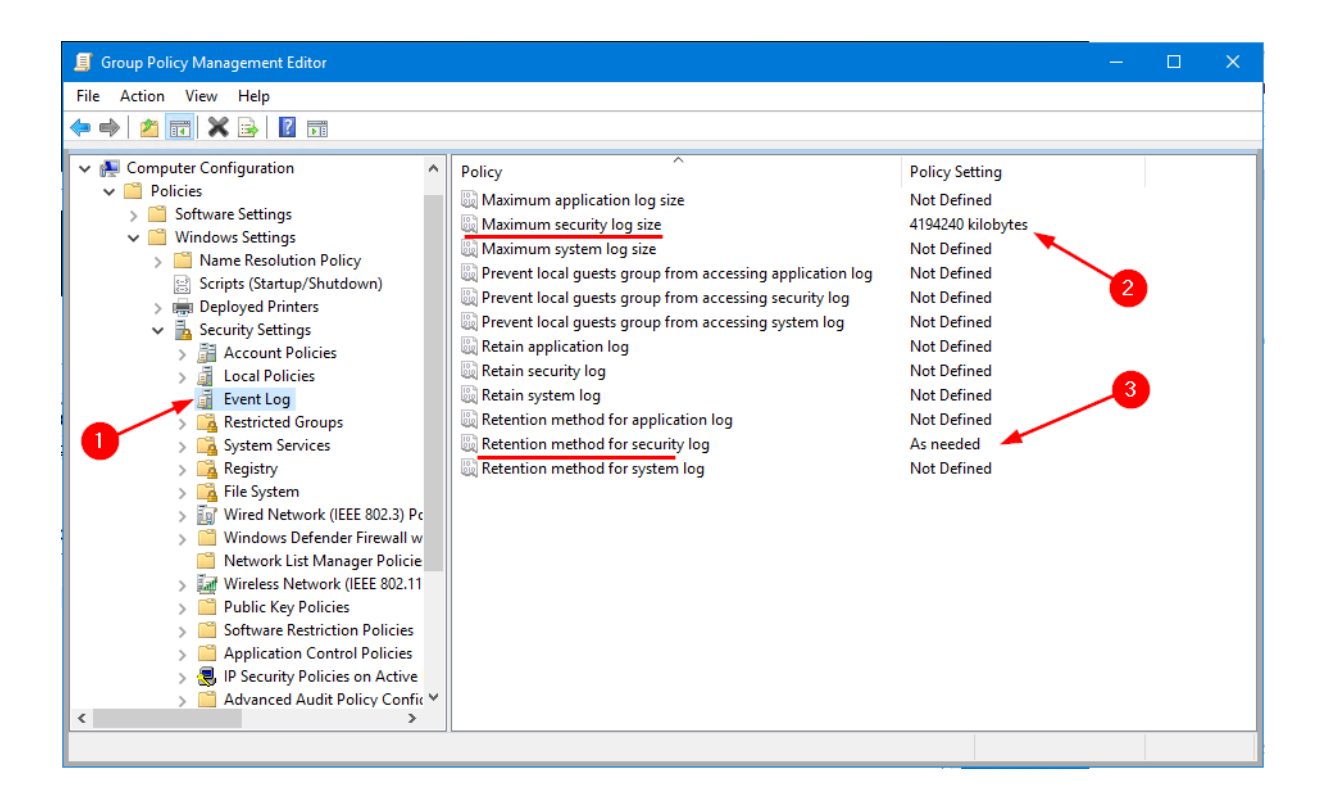

Close the Snap-in and ensure that the policy is properly deployed.

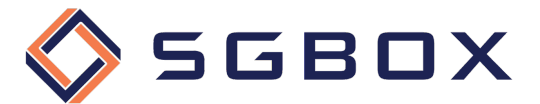

#### 2.2 GPO Advanced Audit Policy Configuration

You can both enclose all settings in a single GPO or create specialized GPOs for each of the four categories shown below.

#### 2.2.1 Logon Activity Auditing

On the Domain Controller, open the Group Policy Management snap-in located in Start  $\rightarrow$  Windows Administrative Tools or Start -> Administrative Tools, depending on the Windows version.

Create a category-specific GPO, or use a general GPO, and configure the various options as follows.

#### 2.2.1.1 Security Options

From *Computer Configuration -> Policies -> Windows Settings -> Security Settings -> Local Policy* click on **Security Options** (1) and set the parameters (2) as shown in the picture.

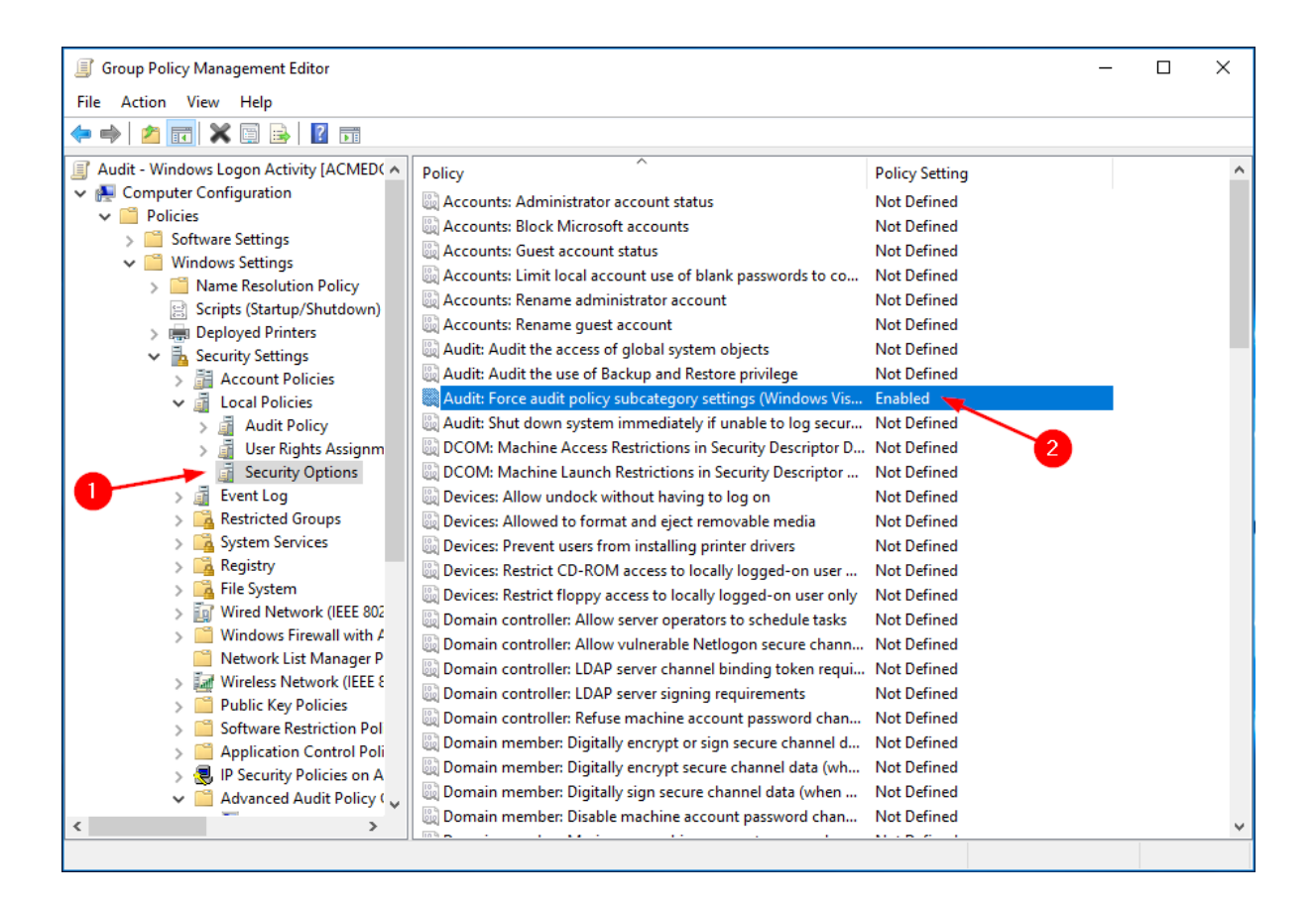

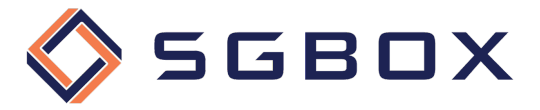

#### 2.2.1.2 Event Log

From *Computer Configuration -> Policies -> Windows Settings -> Security Settings*, click on **Event Log** (1) and configure parameters (2) as shown in the figure.

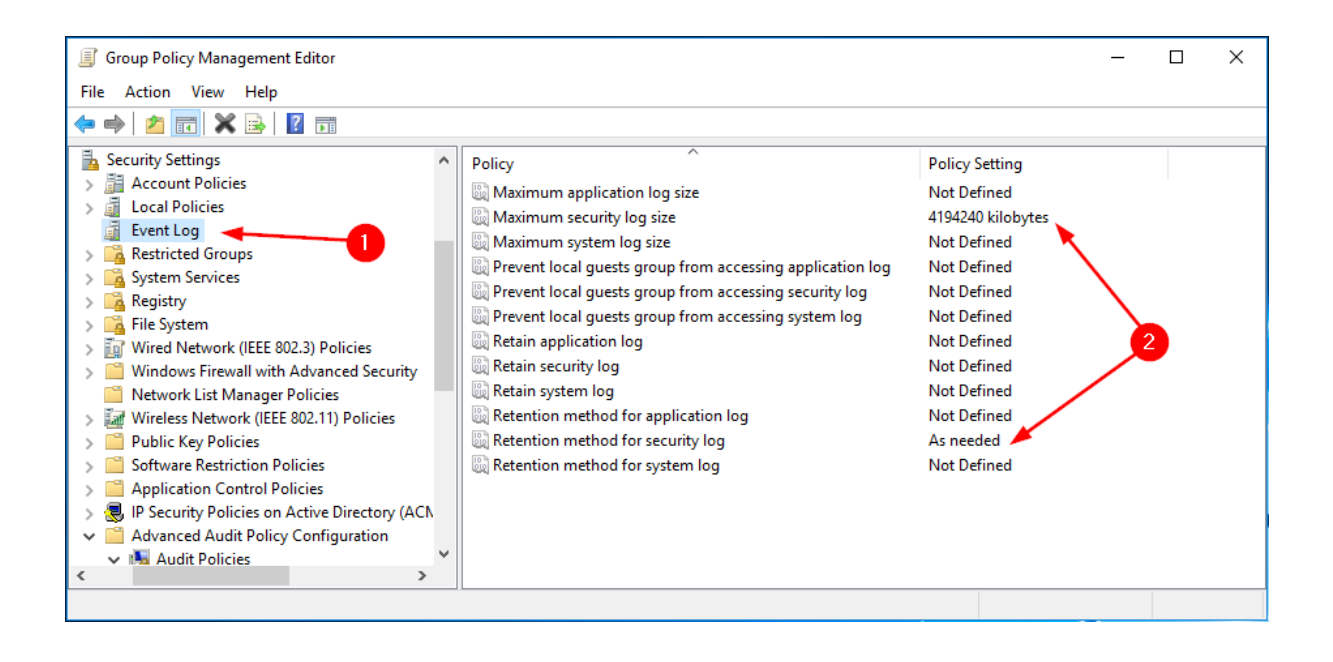

#### 2.2.1.3 Account Logon

From *Computer Configuration -> Policies -> Windows Settings -> Security Settings -> Advanced Audit Policy Configuration -> Audit Policy* click on **Account Logon** (1) and configure parameters (2) as shown in the figure.

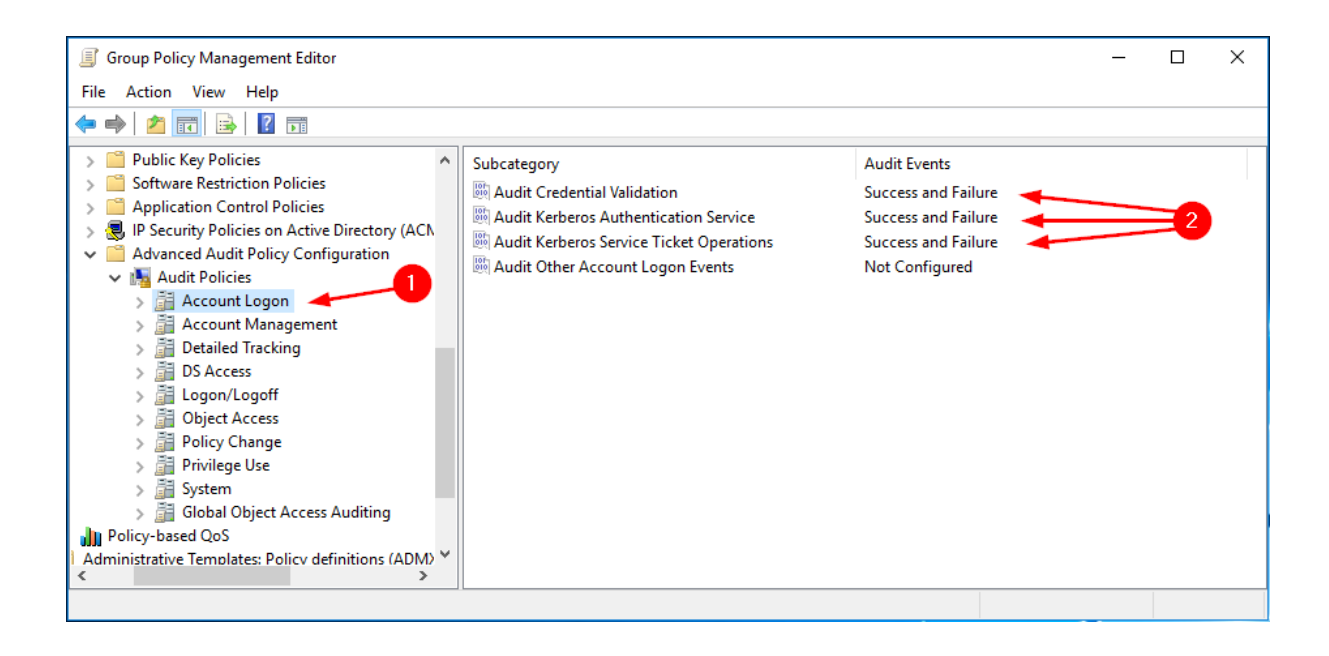

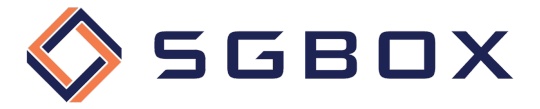

#### 2.2.1.4 Logon/Logoff

From Computer Configuration -> Policies -> Windows Settings -> Security Settings -> Advanced Audit Policy Configuration -> Audit Policy, click on Logon/Logoff (1) and configure parameters (2) as shown in the figure.

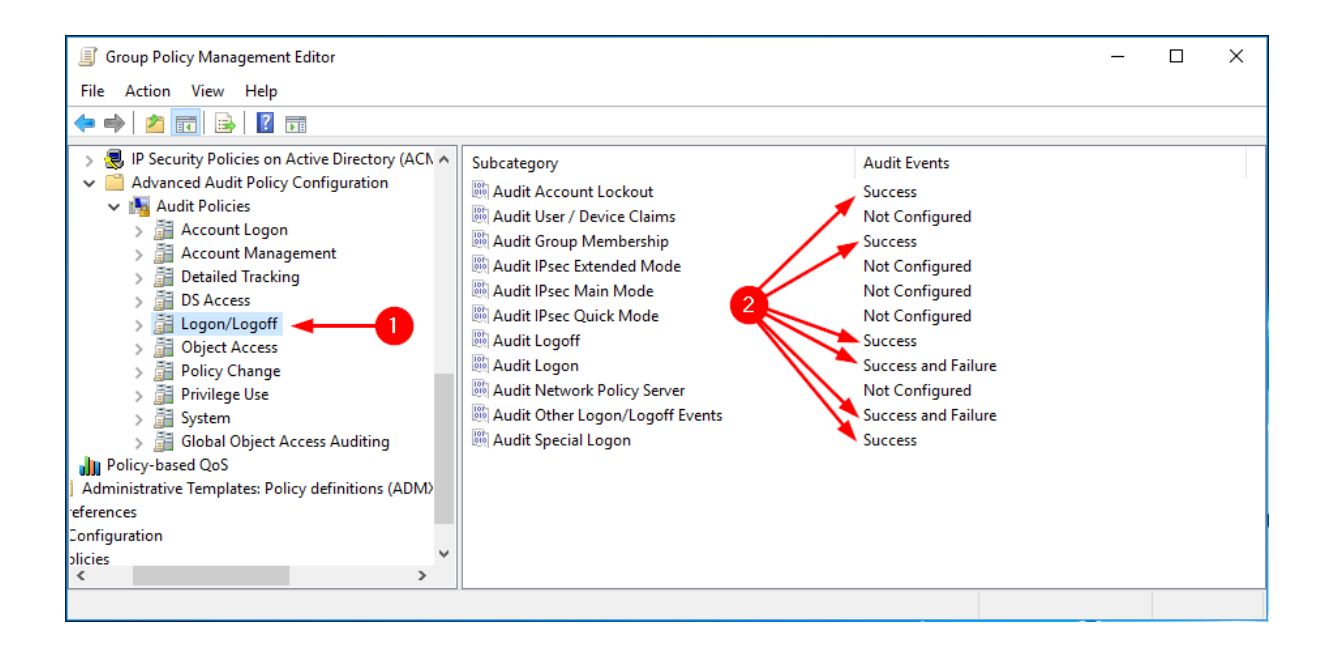

#### 2.2.1.5 System

From *Computer Configuration -> Policies -> Windows Settings -> Security Settings -> Advanced Audit Policy Configuration -> Audit Policy* click on **System** (1) and configure parameters (2) as shown in the figure.

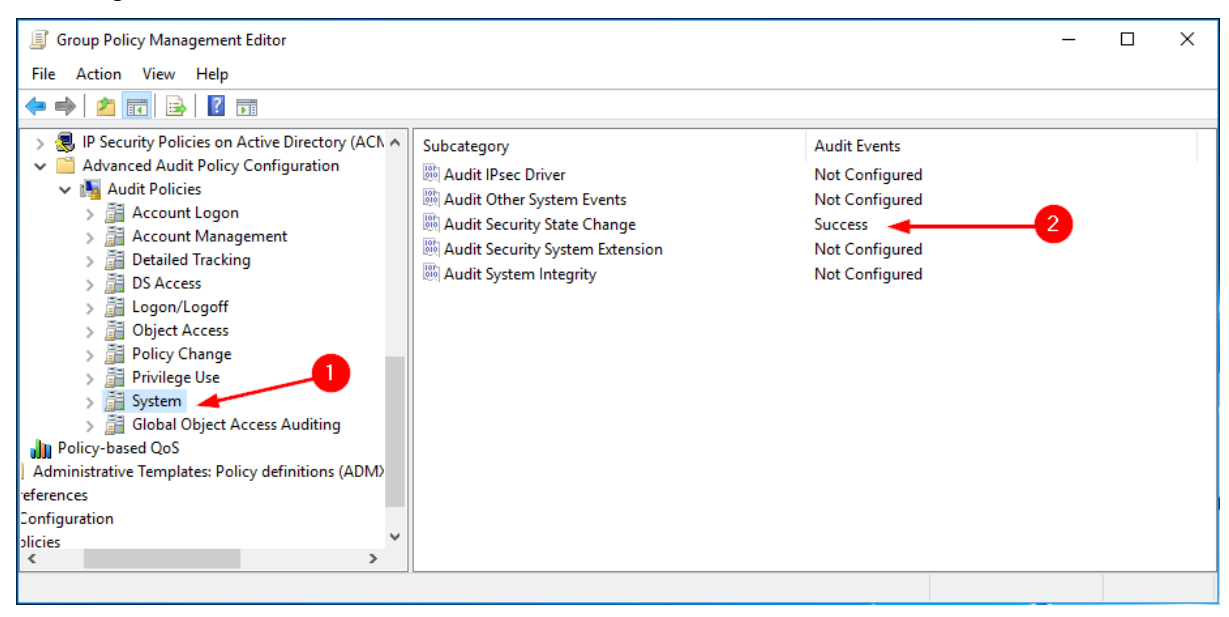

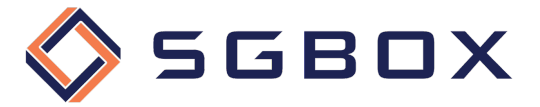

#### 2.2.2 Domain Controller Auditing

On the Domain Controller, open the Group Policy Management snap-in located in  $Start \rightarrow$  Windows Administrative Tools or Start -> Administrative Tools, depending on the Windows version.

Create a category-specific GPO, or use a general GPO, and configure the various options as follows.

#### 2.2.2.1 Security Options

From *Computer Configuration -> Policies -> Windows Settings -> Security Settings -> Local Policy,* click on **Security Options** (1) and configure parameters (2) as shown in the figure.

| Group Policy Management Editor                                                                                                    |                                                                                                    | -                                                                                                    | - | × |
|----------------------------------------------------------------------------------------------------|----------------------------------------------------------------------------------------------------|----------------------------------------------------------------------------------------------------|---|---|
| File Action View Help                                                                                                    |                                                                                                    |                                                                                                    |   |   |
| 🗢 🔿 🙍 🖬 🗶 🗐 🛃 🖬                                                                                                    |                                                                                                    |                                                                                                    |   |   |
| Audit - Windows Logon Activity [ACMED( ^ Computer Configuration Policies Software Settings Windows Settings Windows Settings Scripts (Startup/Shutdown) Deployed Printers Security Settings Account Policies Account Policies Account Policies Account Policies Account Policies Security Options Security Options System Services Security Startup/Shutdown Vired Network (IEEE 802 Windows Firewall with <i>A</i> Network List Manager P Wireless Network (IEEE 8 Public Key Policies Software Restriction Pol Application Control Poli Policies on A Advanced Audit Policy ( | Policy         Accounts: Administrator account status         Accounts: Block Microsoft accounts         Accounts: Cuest account status         Accounts: Limit local account use of blank passwords to co         Accounts: Rename administrator account         Accounts: Rename administrator account         Accounts: Rename guest account         Audit: Audit the access of global system objects         Audit: Audit the use of Backup and Restore privilege         Audit: Audit the use of Backup and Restore privilege         Audit: Shut down system immediately if unable to log secur         DCOM: Machine Access Restrictions in Security Descriptor D         DCOM: Machine Access Restrictions in Security Descriptor         Devices: Allow undock without having to log on         Devices: Restrict CD-ROM access to locally logged-on user         Devices: Restrict floppy access to locally logged-on user only         Domain controller: Allow server operators to schedule tasks         Domain controller: LDAP server channel binding token requi         Domain controller: LDAP server signing requirements         Domain controller: DAP server signing requirements         Domain controller: Digitally encrypt or sign secure channel d         Domain member: Digitally encrypt secure channel data (when         Domain member: Digitally sign secure channel data (when <td>Policy Setting<br/>Not Defined<br/>Not Defined</td> <td></td> <td></td> | Policy Setting<br>Not Defined<br>Not Defined |   |   |
|                                                                                                    | <u></u>                                                                                                    |                                                                                                    |   |   |

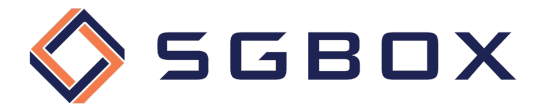

#### 2.2.2.2 Event Log

From Computer Configuration -> Policies -> Windows Settings -> Security Settings, click on **Event** Log (1) and configure parameters (2) as shown in the figure.

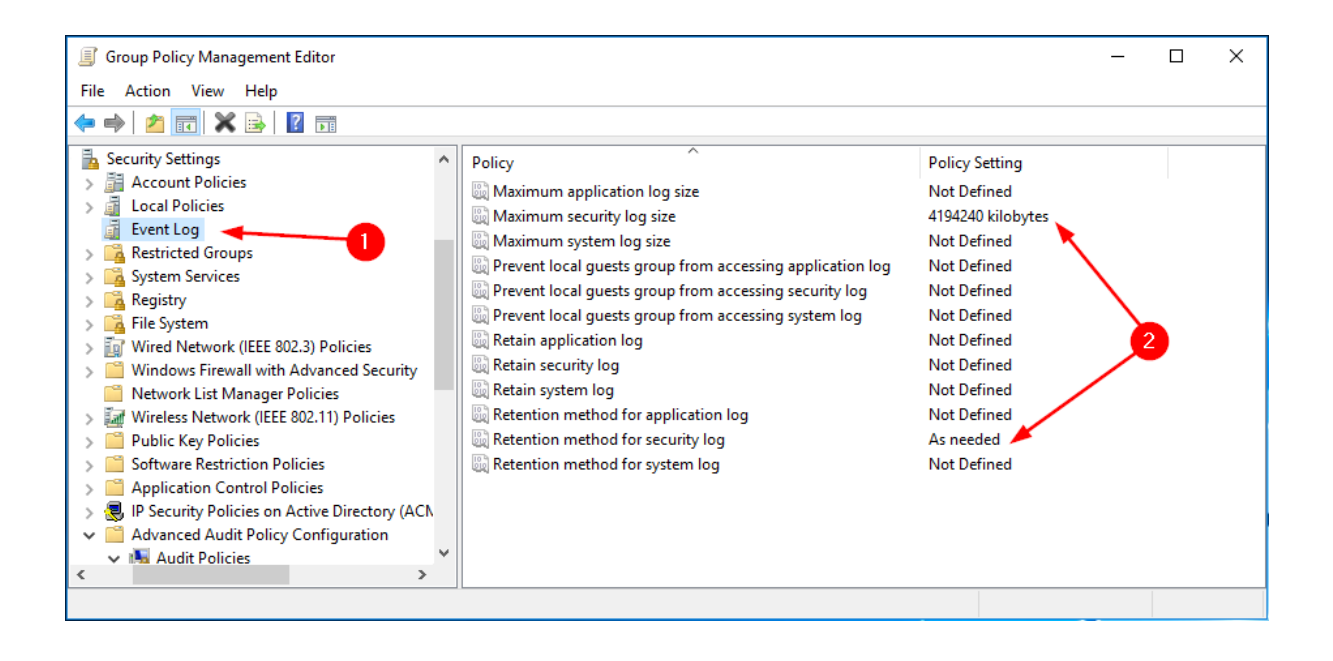

#### 2.2.2.3 Account Management

From Computer Configuration -> Policies -> Windows Settings -> Security Settings -> Advanced Audit Policy Configuration -> Audit Policy click on Account Management (1) and configure parameters (2) as shown in the figure.

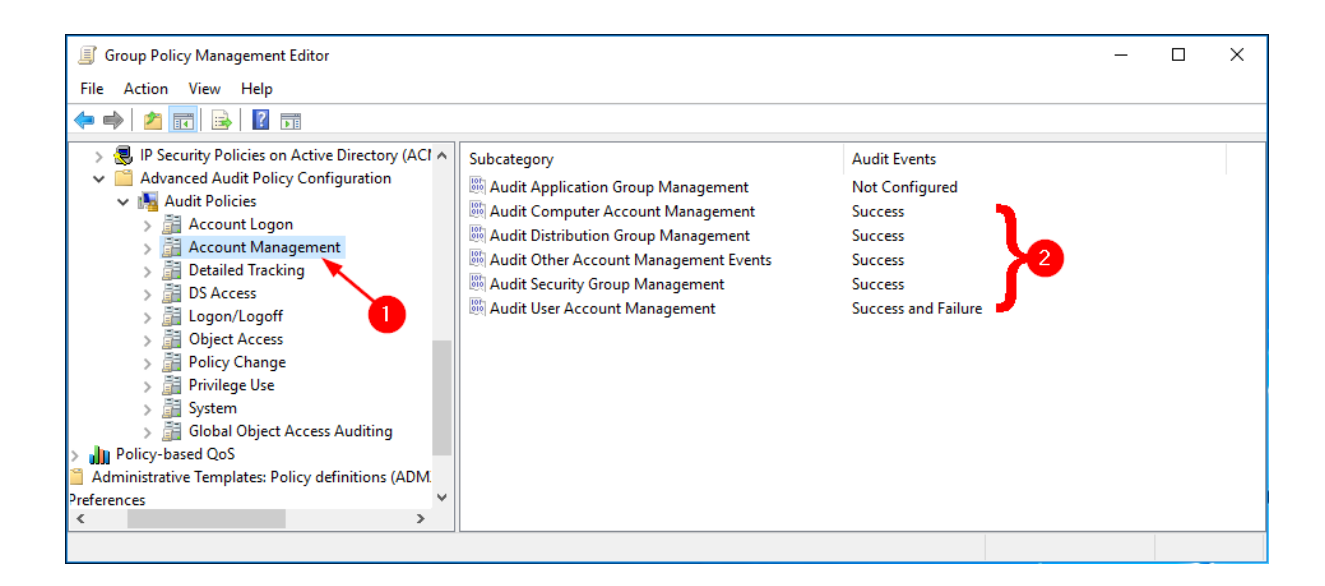

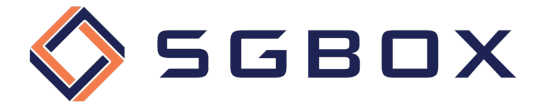

#### 2.2.2.4 DS Access

From Computer Configuration -> Policies -> Windows Settings -> Security Settings -> Advanced Audit Policy Configuration -> Audit Policy click on DS Access (1) and configure parameters (2) as shown in the figure.

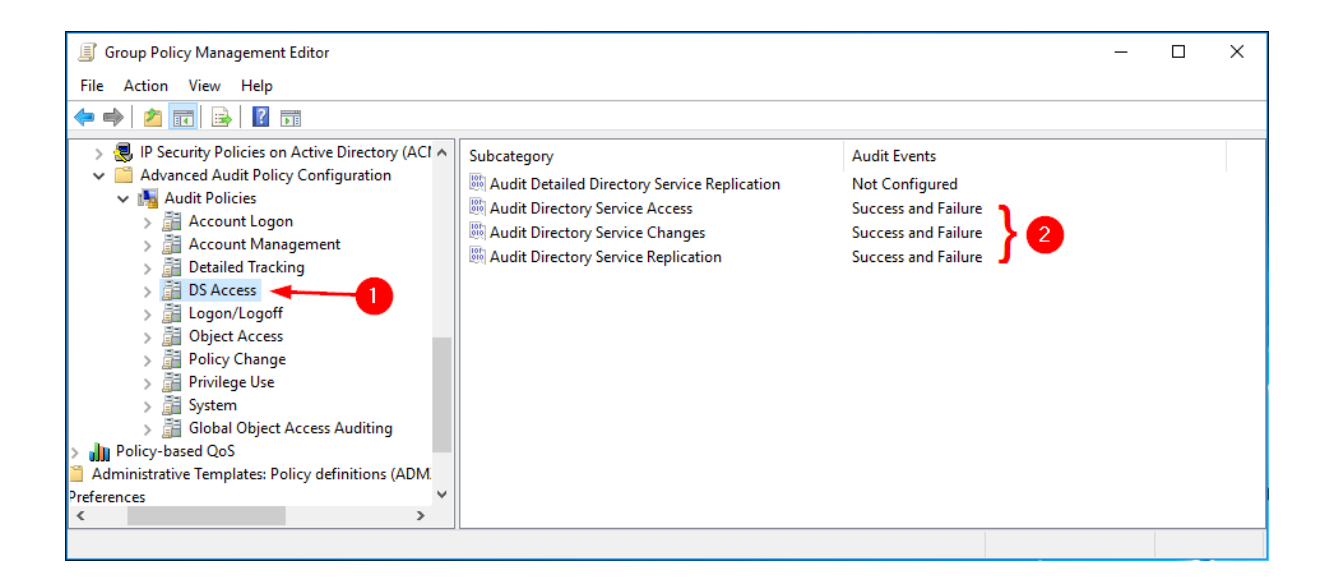

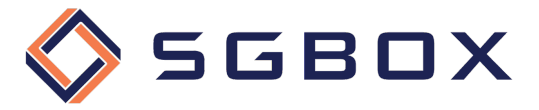

#### 2.2.3 File Server Auditing

On the Domain Controller, open the Group Policy Management snap-in located in  $Start \rightarrow Windows$ Administrative Tools or Start -> Administrative Tools, depending on the Windows version.

Create a category-specific GPO, or use a general GPO, and configure the various options as follows.

#### 2.2.3.1 Security Options

From *Computer Configuration -> Policies -> Windows Settings -> Security Settings -> Local Policy,* click on **Security Options** (1) and configure parameters (2) as shown in the figure.

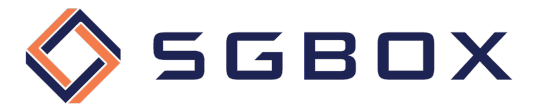

#### 2.2.3.2 Event Log

From *Computer Configuration -> Policies -> Windows Settings -> Security Settings*, click on **Event Log** (1) and configure parameters (2) as shown in the figure.

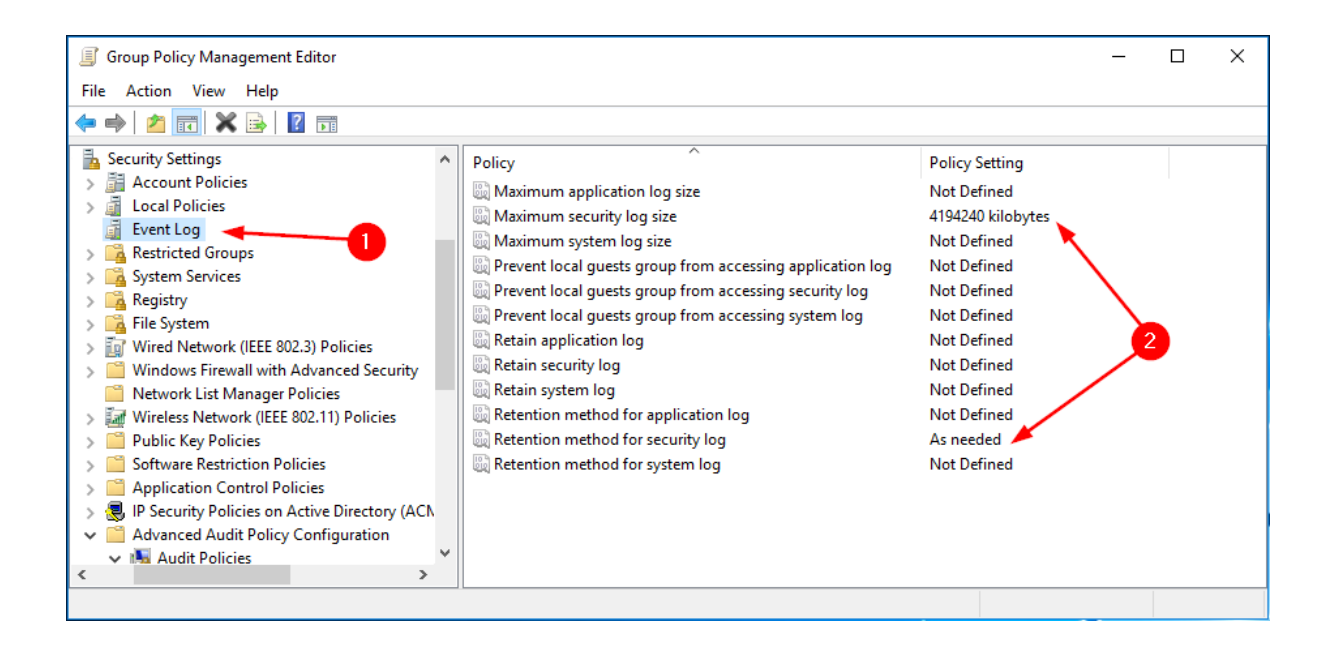

#### 2.2.3.3 Logon/Logoff

From Computer Configuration -> Policies -> Windows Settings -> Security Settings -> Advanced Audit Policy Configuration -> Audit Policy, click on Logon/Logoff (1) and configure parameters (2) as shown in the figure.

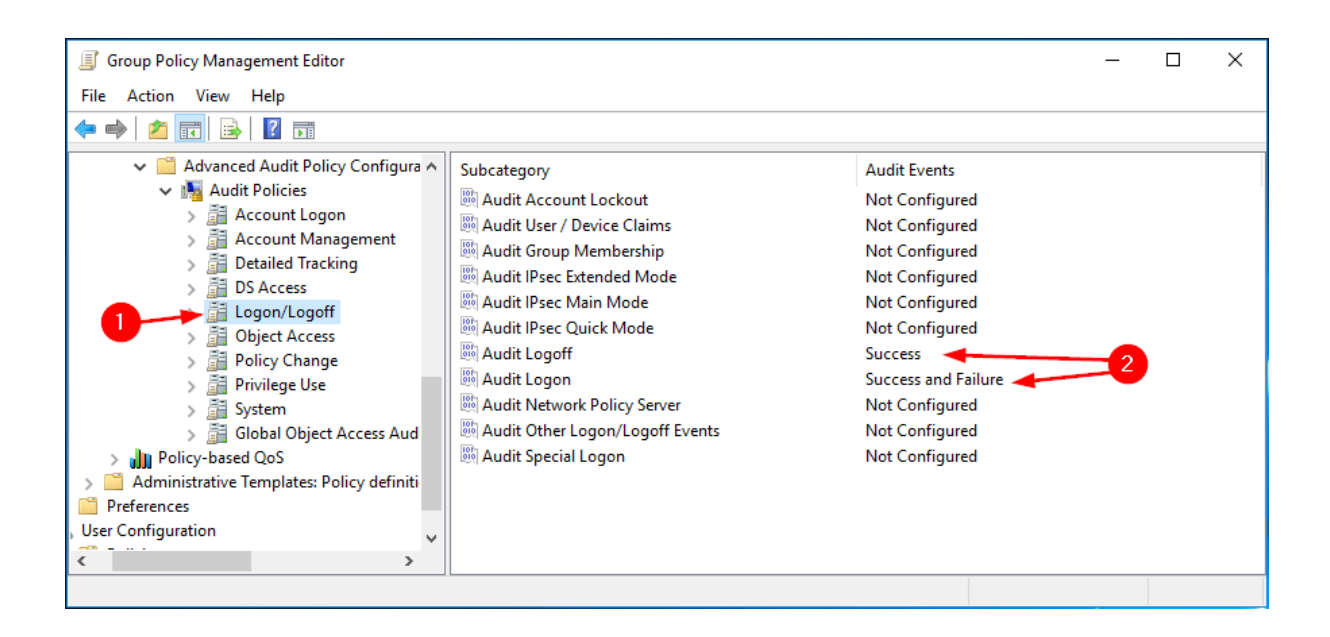

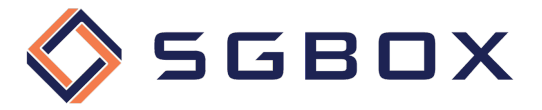

#### 2.2.3.4 Object Access

From Computer Configuration -> Policies -> Windows Settings -> Security Settings -> Advanced Audit Policy Configuration -> Audit Policy, click on **Object Access** (1) and configure parameters (2) as shown in the figure.

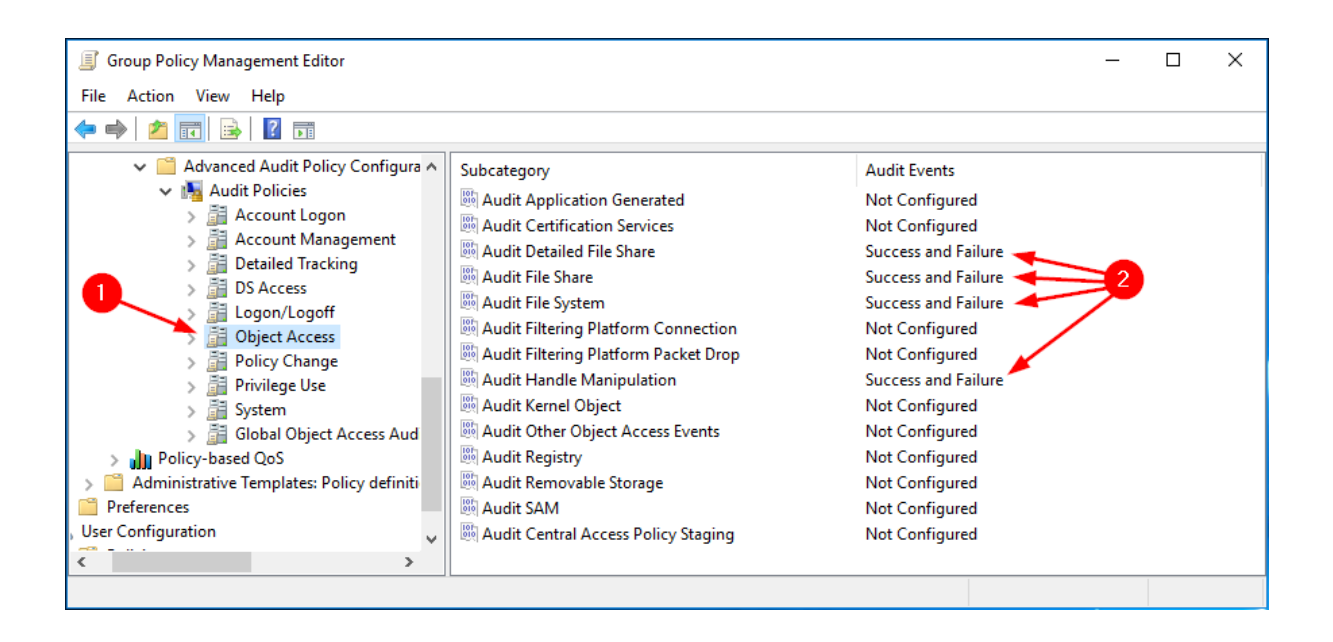

#### 2.2.3.5 Policy Change

From Computer Configuration -> Policies -> Windows Settings -> Security Settings -> Advanced Audit Policy Configuration -> Audit Policy, click on Policy Change (1) and configure parameters (2) as shown in the figure.

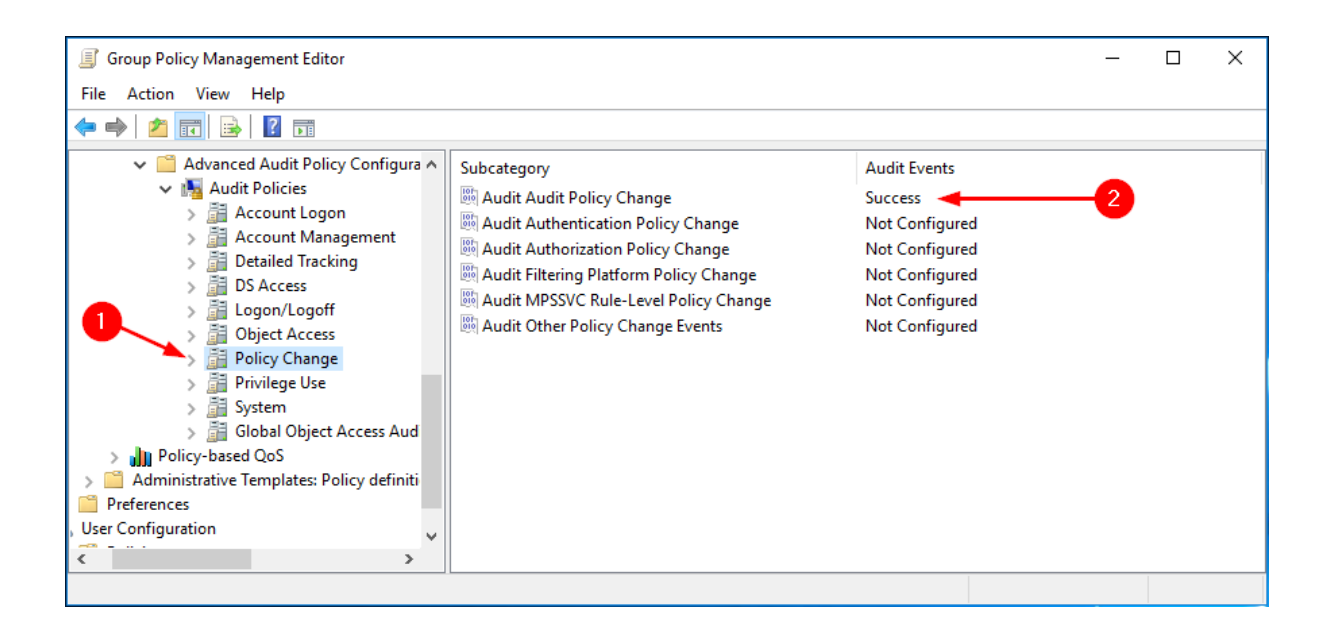

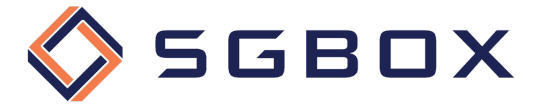

#### 2.2.3.6 System

From Computer Configuration -> Policies -> Windows Settings -> Security Settings -> Advanced Audit Policy Configuration -> Audit Policy, click on **System** (1) and configure parameters (2) as shown in the figure.

| Group Policy Management Editor                                                                                                    |                                                                                                    |                                                                                                 | _ | Х |
|----------------------------------------------------------------------------------------------------|----------------------------------------------------------------------------------------------------|-------------------------------------------------------------------------------------------------|---|---|
| File Action View Help                                                                                                    |                                                                                                    |                                                                                                 |   |   |
| <ul> <li>IP Security Policies on Active Directory (ACN </li> <li>Advanced Audit Policy Configuration         <ul> <li>Advanced Audit Policy Configuration</li> <li>Account Logon</li> <li>Account Management</li> <li>Detailed Tracking</li> <li>DS Access</li> <li>Cogon/Logoff</li> <li>Object Access</li> <li>Policy Change</li> <li>Privilege Use</li> <li>System</li> <li>Global Object Access Auditing</li> <li>Policy-based QoS</li> <li>Administrative Templates: Policy definitions (ADM)</li> <li>efferences</li> <li>Configuration</li> <li>Sicies</li> <li>Sonfiguration</li> </ul> </li> </ul> | Subcategory<br>Audit IPsec Driver<br>Audit Other System Events<br>Audit Security State Change<br>Audit Security System Extension<br>Audit System Integrity | Audit Events<br>Not Configured<br>Not Configured<br>Success<br>Not Configured<br>Not Configured | 2 |   |
|                                                                                                    |                                                                                                    |                                                                                                 |   |   |

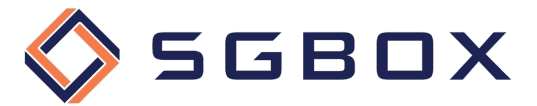

#### 2.2.4 Windows Servers and Workstation Auditing

On the Domain Controller, open the Group Policy Management snap-in located in  $Start \rightarrow Windows$ Administrative Tools or Start -> Administrative Tools, depending on the Windows version.

Create a category-specific GPO, or use a general gpo, and configure the various options as follows.

#### 2.2.4.1 Security Options

From *Computer Configuration -> Policies -> Windows Settings -> Security Settings -> Local Policy,* click on **Security Options** (1) and configure parameters (2) as shown in the figure.

| Group Policy Management Editor                                                                                                    |                                                                                                    | _                                                                                                    | × |
|----------------------------------------------------------------------------------------------------|----------------------------------------------------------------------------------------------------|----------------------------------------------------------------------------------------------------|---|
| File Action View Help                                                                                                    |                                                                                                    |                                                                                                    |   |
| 🗢 🔿 🙍 📆 🗶 🗒 🛃 🗊                                                                                                    |                                                                                                    |                                                                                                    |   |
| <ul> <li>Audit - Windows Logon Activity [ACMEDC ^</li> <li>Computer Configuration</li> <li>Policies</li> <li>Software Settings</li> <li>Name Resolution Policy</li> <li>Scripts (Startup/Shutdown)</li> <li>Deployed Printers</li> <li>Security Settings</li> <li>Account Policies</li> <li>Local Policies</li> <li>Local Policies</li> <li>Local Policies</li> <li>Security Options</li> <li>Event Log</li> <li>Restricted Groups</li> <li>System Services</li> <li>System Services</li> <li>Windows Firewall with A</li> <li>Network List Manager P</li> <li>Wireless Network (IEEE 802</li> <li>Software Restriction Policies</li> <li>Software Restriction Policies</li> <li>Software Restriction Policies</li> <li>Software Restriction Policies</li> <li>Software Restriction Policies</li> <li>Software Restriction Policies</li> <li>Software Restriction Policies</li> <li>Software Restriction Policies</li> <li>Software Restriction Policies</li> <li>Software Restriction Policies</li> <li>Software Restriction Policies</li> <li>Software Restriction Policies</li> <li>Software Restriction Policies on A</li> <li>Advanced Audit Policy (</li> </ul> | Policy         Policy         Accounts: Administrator account status         Accounts: Block Microsoft accounts         Accounts: Guest account status         Accounts: Limit local account use of blank passwords to co         Accounts: Rename administrator account         Accounts: Rename guest account         Accounts: Accounts: Rename guest account         Audit: Audit the access of global system objects         Audit: Audit the use of Backup and Restore privilege         Audit: Audit the use of Backup and Restore privilege         Audit: Shut down system immediately if unable to log secur         DCOM: Machine Access Restrictions in Security Descriptor D         DCOM: Machine Access Restrictions in Security Descriptor         DCOM: Machine Launch Restrictions in Security Descriptor         DCOM: Machine Core audit policy subcategory settings (Windows Vis         DCOM: Machine Core audit policy subcategory settings (Descriptor         Devices: Allow undock without having to log on         Devices: Allow undock without having to log on         Devices: Restrict CD-ROM access to locally logged-on user         Devices: Restrict DAP server operators to schedule tasks         Domain controller: Allow vulnerable Netlogon secure chann         Domain controller: LDAP server signing requirements         Domain controller: Refuse machine account | Policy Setting<br>Not Defined<br>Not Defined | ~ |
|                                                                                                    |                                                                                                    |                                                                                                    |   |

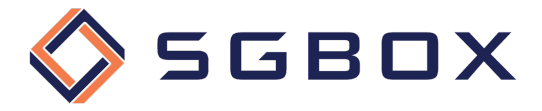

#### 2.2.4.2 Event Log

From Computer Configuration -> Policies -> Windows Settings -> Security Settings, click on **Event** Log (1) and configure parameters (2) as shown in the figure.

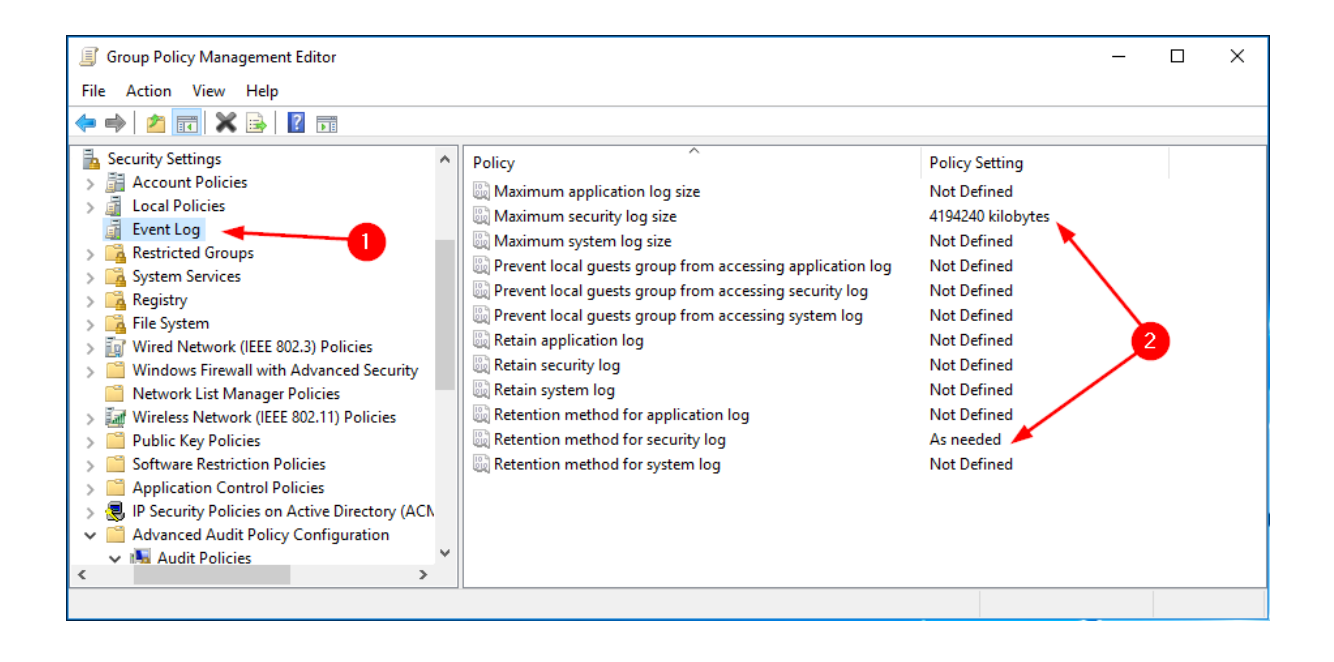

#### 2.2.4.3 Account Management

From Computer Configuration -> Policies -> Windows Settings -> Security Settings -> Advanced Audit Policy Configuration -> Audit Policy, click on Account Management (1) and configure parameters (2) as shown in the figure.

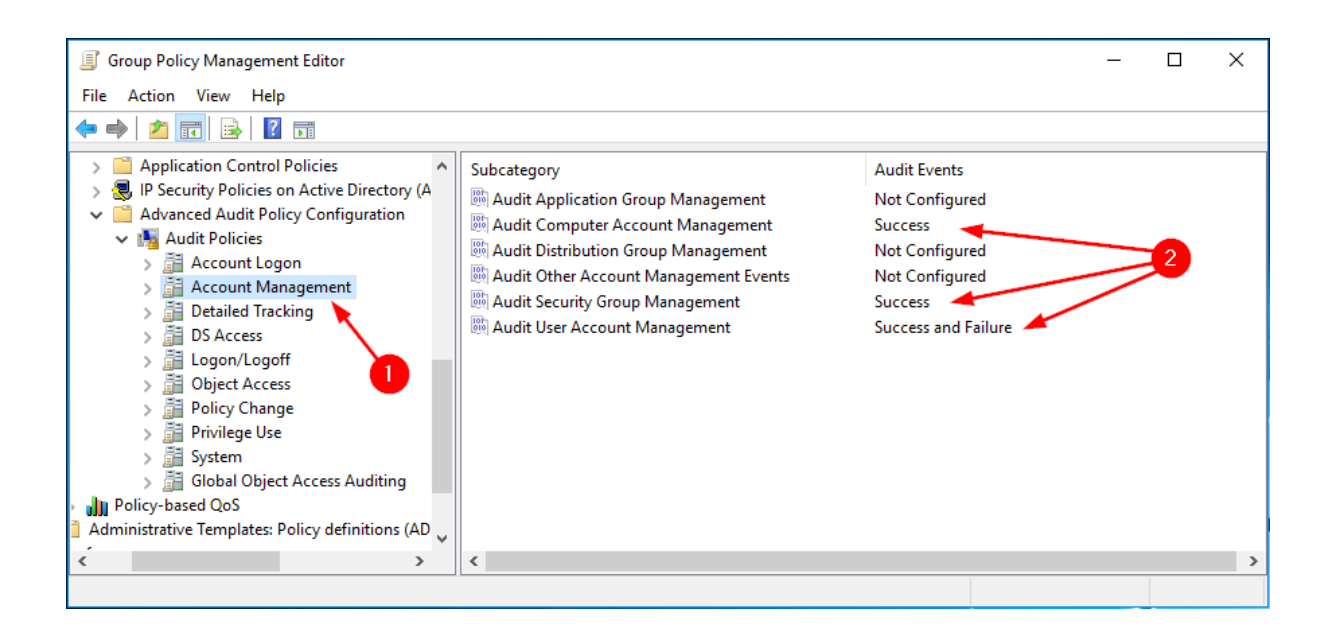

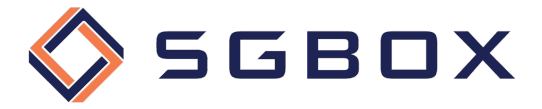

#### 2.2.4.4 Detailed Tracking

From *Computer Configuration -> Policies -> Windows Settings -> Security Settings -> Advanced Audit Policy Configuration -> Audit Policy*, click on **Detailed Tracking** (1) and configure parameters (2) as shown in the figure.

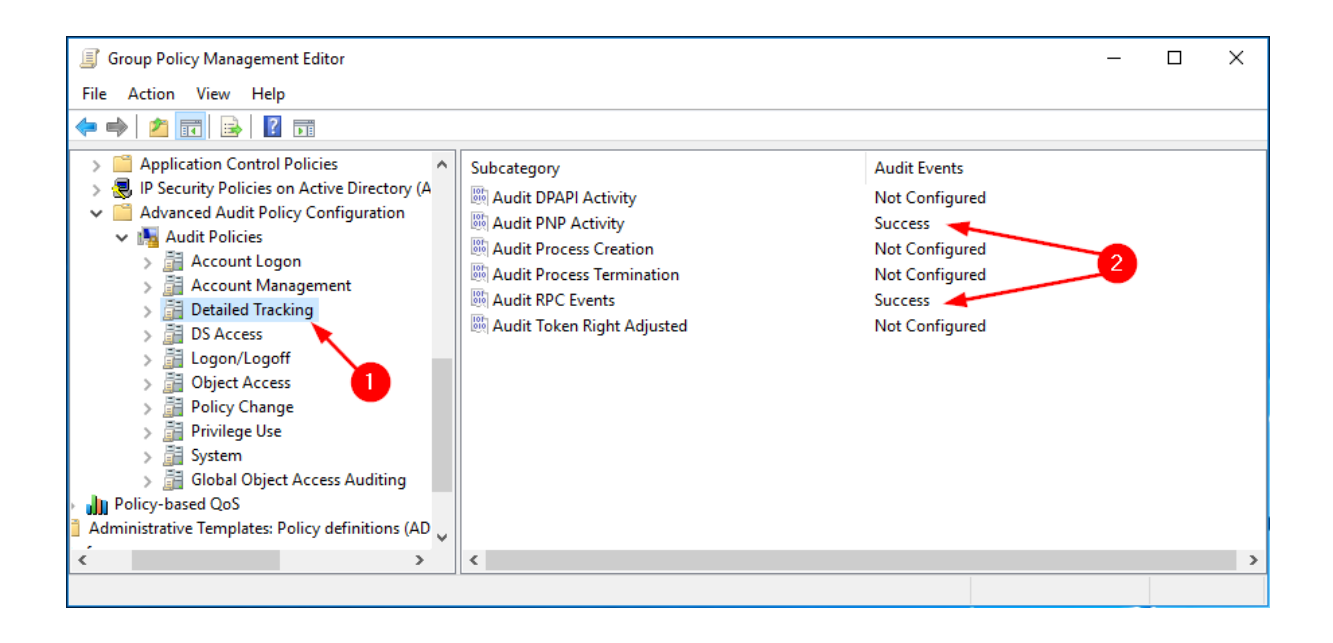

#### 2.2.4.5 Object Access

From *Computer Configuration -> Policies -> Windows Settings -> Security Settings -> Advanced Audit Policy Configuration -> Audit Policy*, click on **Object Access** (1) and configure parameters (2) as shown in the figure.

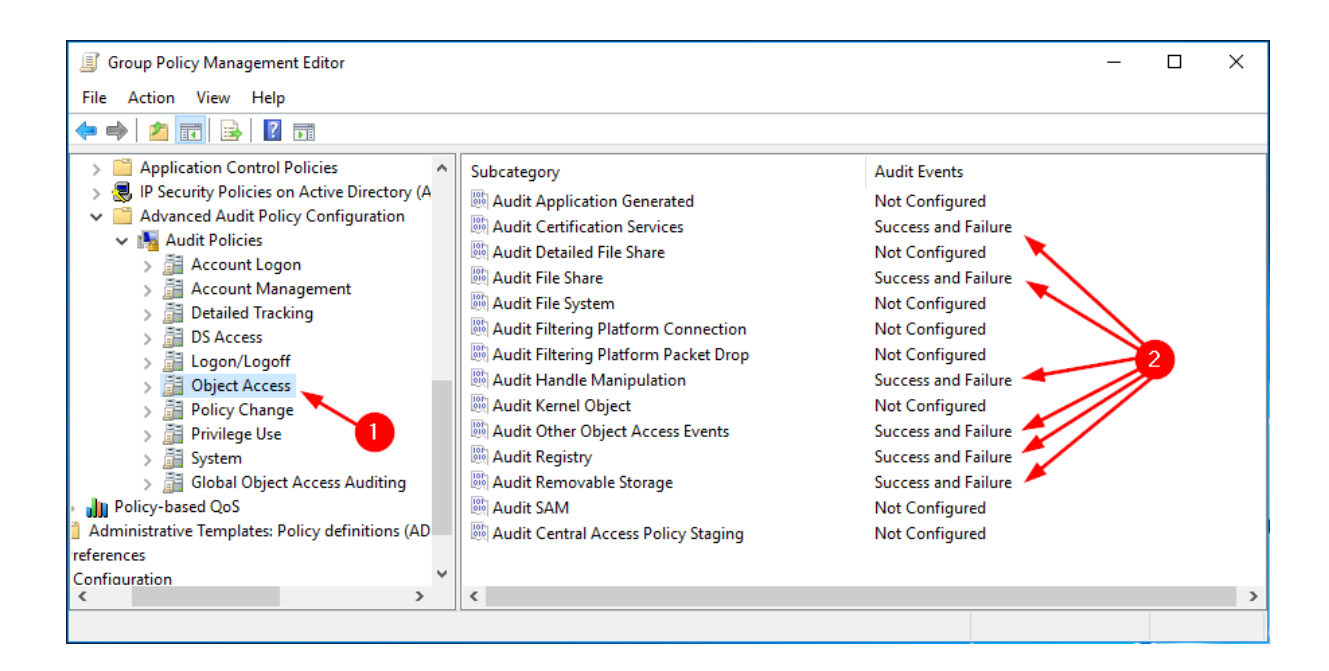

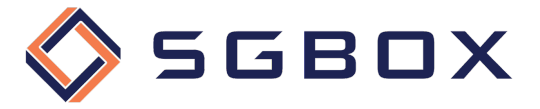

#### 2.2.4.6 Policy Change

From *Computer Configuration -> Policies -> Windows Settings -> Security Settings -> Advanced Audit Policy Configuration -> Audit Policy*, click on **Policy Change** (1) and configure parameters (2) as shown in the figure.

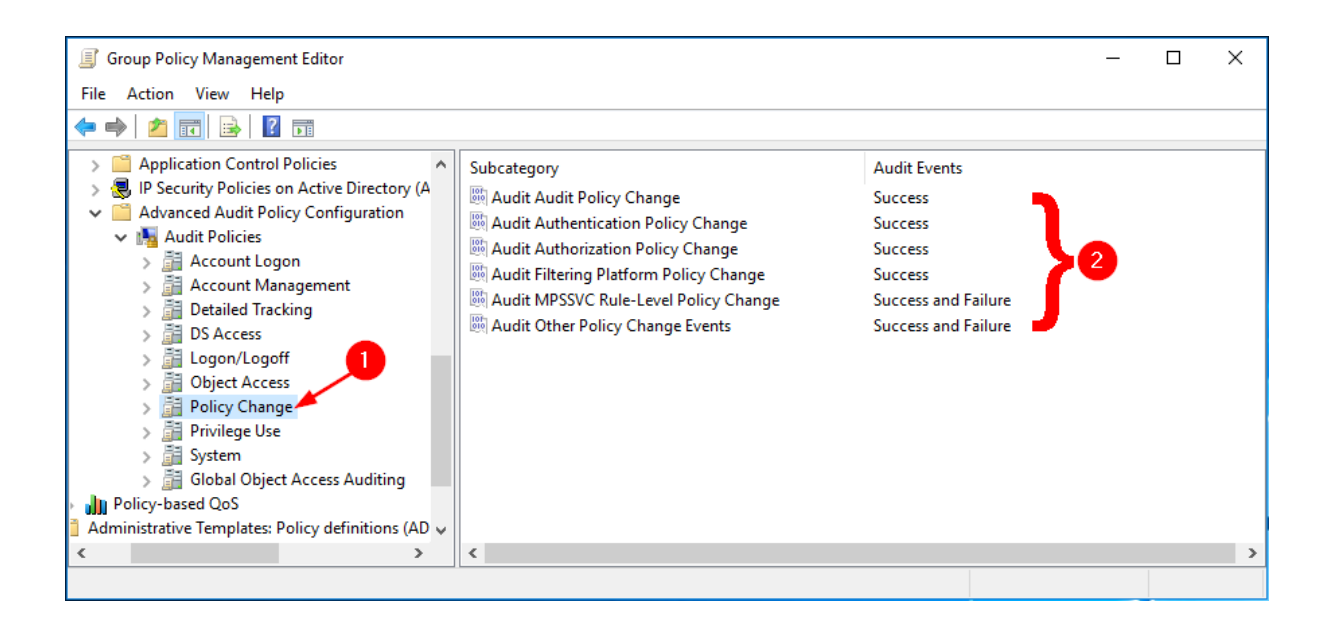

#### 2.2.4.7 Privileged Use

From Computer Configuration -> Policies -> Windows Settings -> Security Settings -> Advanced Audit Policy Configuration -> Audit Policy, click on **Privileged Use** (1) and configure parameters (2) as shown in the figure.

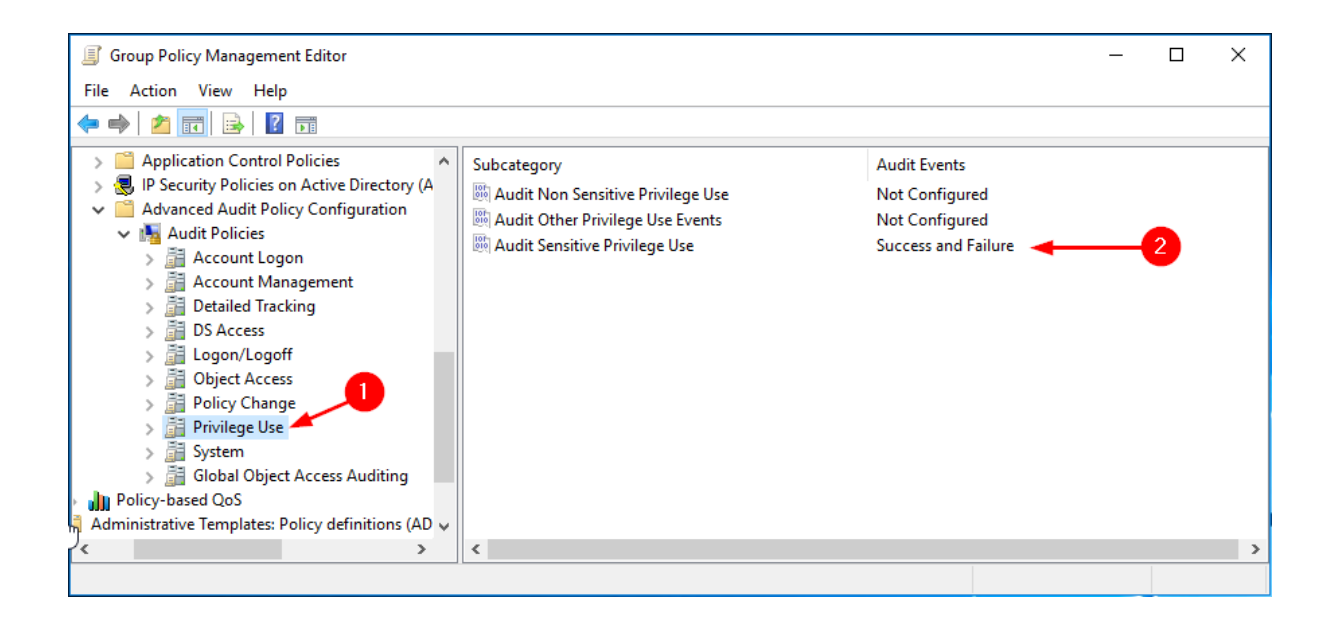

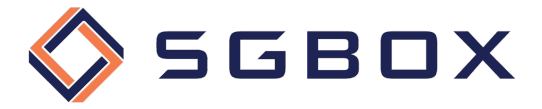

#### 2.2.4.8 System

From Computer Configuration -> Policies -> Windows Settings -> Security Settings -> Advanced Audit Policy Configuration -> Audit Policy, click on System (1) and configure parameters (2) as shown in the figure.

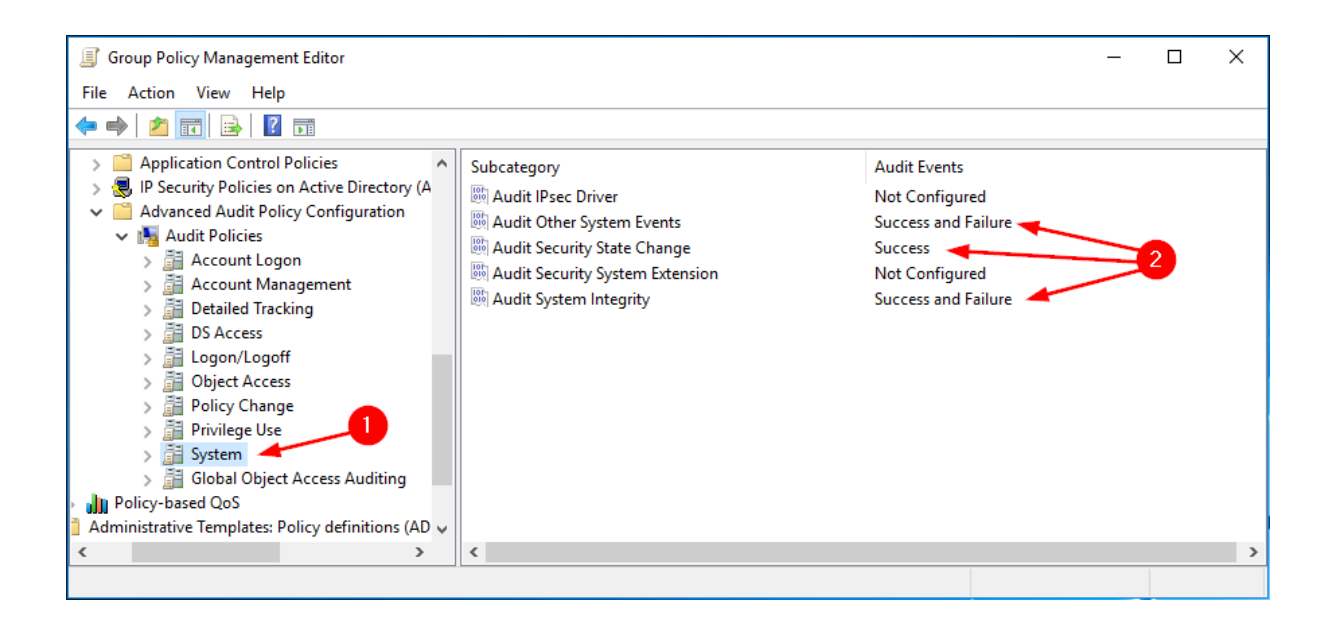

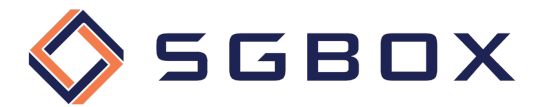

### 3 Object-level access auditing configuration

#### 3.1 Active Directory Windows Server 2012 and higher

If you want to collect information on user activity in the domain, it is necessary to configure Object-level auditing for the Domain partition also.

If you also want to check for changes to the AD Configuration and Schema, you must also enable Object-level auditing for Configuration and Schema partitions.

Please follow the procedure below for each Domain or Organizational Unit you wish to control.

 From any Domain Controller belonging to the Domain you want to control, open the Active Directory Users and Computers snap-in located in Start → Windows Administrative Tools or in Start -> Administrative Tools, depending on the Windows version.

Click on the View tab and verify that Advanced Features is selected.

| Active Directory Users and Computers                 |             | - | $\times$ |
|------------------------------------------------------|-------------|---|----------|
| File Action View Help                                |             |   |          |
| < < 🔁 🚦 Add/Remove Columns                           |             |   |          |
| Active Dire Large Icons                              | Description |   |          |
| > 📫 Saved 🤇 Small Icons                              |             |   |          |
| V 🛱 acme.k                                           |             |   |          |
| V 📓 Acr 🔹 Detail                                     |             |   |          |
| Users, Contacts, Groups, and Computers as containers |             |   |          |
| Buil Advanced Features                               |             |   |          |
| Dor Filter Options                                   |             |   |          |
| For Customize                                        |             |   |          |
| E LostAndFound                                       |             |   |          |
| Managed Service Accourt                              |             |   |          |
| > Program Data                                       |             |   |          |
| > System                                             |             |   |          |
| Sers Users                                           |             |   |          |
| > 📫 NTDS Quotas                                      |             |   |          |
| > 📫 TPM Devices                                      |             |   |          |
|                                                      |             |   |          |
|                                                      |             |   |          |
|                                                      |             |   |          |
|                                                      |             |   |          |
| < >>                                                 |             |   | <br>     |
| Enables/disables advanced features and objects       |             |   |          |

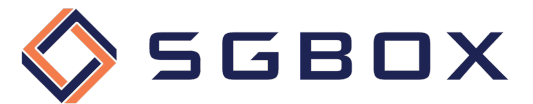

2) Right click on the Domain node you want to control and select Properties.

| Active Directory Us                          | ers and Com                             | Name                                                      |        | Туре     |
|----------------------------------------------|-----------------------------------------|-----------------------------------------------------------|--------|----------|
| > 📫 Saved Queries                            |                                         | ACMEWS001                                                 |        | Computer |
| ✓ jii acme.loca' ✓ ii Acme                   | Delegate Co                             | ontrol                                                    |        | Computer |
| > Gro<br>Glusse<br>Builtin<br>Compi<br>Domai | Change Dor<br>Change Dor<br>Raise domai | nain<br>nain Controller<br>in functional level<br>Masters |        |          |
| Every<br>Keys<br>LostAr                      | New<br>All Tasks                        |                                                           | ><br>> |          |
| > Progra                                     | Refresh                                 |                                                           |        |          |
| Users                                        | Properties                              |                                                           |        |          |
| > 🚆 NTDS (<br>> 🚆 TPM D                      | Help                                    |                                                           |        |          |
|                                              |                                         |                                                           |        |          |

- 3) Within the Propertis panel select the **Security** tab then click on the button **Advanced** in the lower right corner.
- 4) In the "Advanced Security Settings" panel select the Auditing tab.

| Adv            | anced S               | ecurity Settings for acme          |                           |                             | - 0                              |
|----------------|-----------------------|------------------------------------|---------------------------|-----------------------------|----------------------------------|
| Owne           | er:                   | Administrators (ACME\Admin         | istrators) Change         |                             |                                  |
| Perm           | nissions              | Auditing Effective Ac              | cess                      |                             |                                  |
| For a<br>Audit | dditiona<br>ting entr | el information, double-click an au | dit entry. To modify an a | udit entry, select the entr | y and click Edit (if available). |
| 1              | Туре                  | Principal                          | Access                    | Inherited from              | Applies to                       |
| <u>.</u>       | Succ                  | Everyone                           |                           | None                        | Special                          |
| <u>9</u> 2 (   | Succ                  | Everyone                           |                           | None                        | Special                          |
| <u>88</u> 5    | Succ                  | Domain Users (ACME\Domai           | All extended rights       | None                        | This object only                 |
| <u>8</u>       | Succ                  | Administrators (ACME\Admi          | All extended rights       | None                        | This object only                 |
| <u>.</u>       | Succ                  | Everyone                           | Special                   | None                        | This object and all descendant   |
| J              | Add                   | Remove View                        |                           |                             | Restore defaults                 |
|                |                       |                                    |                           | [                           | OK Cancel Apply                  |

Click on the **Add** button and then, within the "Auditing Entry" panel, select the **Select a principal** link.

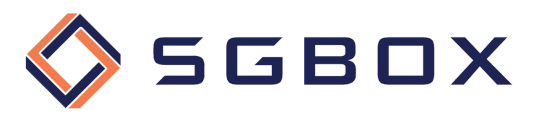

| Principal:  | Select a principal     | <b>—</b>                                    |                |                    |                     |  |   |
|-------------|------------------------|---------------------------------------------|----------------|--------------------|---------------------|--|---|
| Туре:       | Success                | $\sim$                                      |                |                    |                     |  |   |
| Applies to: | This object and all de | Select User, Computer, Service Account, o   | r Group        | ×                  |                     |  |   |
|             |                        | Select this object type:                    |                |                    |                     |  |   |
|             |                        | User, Group, or Built-in security principal |                | Object Types       |                     |  | _ |
| ermissions  | s:                     | From this location:                         |                |                    |                     |  |   |
|             | Full control           | acme.local                                  |                | Locations          |                     |  |   |
|             | ✓ List contents        | Enter the object name to select (avamples): |                | _ ·                |                     |  |   |
|             | Read all properties    | everyonel                                   |                | Check Names        |                     |  |   |
|             | Write all properties   | everyoner                                   |                | Check Names        | bjects              |  |   |
|             | Delete                 |                                             |                |                    | bjects              |  |   |
|             | Delete subtree         | Adversed                                    | OK             | Canad              |                     |  |   |
|             | Read permissions       | Advanced                                    | UK             | Cancel             |                     |  |   |
|             | Modify permissions     |                                             | Create msSFU3  | 0NetId objects     |                     |  |   |
|             | Modify owner           |                                             | Delete msSFU3  | 0NetId objects     |                     |  |   |
|             | All validated writes   |                                             | Create msSFU3  | 0NetworkUser obje  | cts                 |  |   |
|             | All extended rights    |                                             | Delete msSFU3  | 0NetworkUser obje  | cts                 |  |   |
|             | Create all child obje  | cts                                         | Create msTPM   | -InformationObject | tsContainer objects |  |   |
|             | Delete all child obje  | cts                                         | Delete msTPM-  | -InformationObject | sContainer objects  |  |   |
|             | Create Computer of     | bjects                                      | Create nisMap  | objects            |                     |  |   |
|             | Delete Computer ob     | ojects                                      | Delete nisMap  | objects            |                     |  |   |
|             | Create Contact obje    | ects                                        | Create nisNetg | roup objects       |                     |  |   |

5) In the "Select User, Computer, Service Account, or Group" panel type everyone in the Enter the object name to select field, then confirm clicking the OK button.

Back in the "Auditing Entry" panel, set the **Type:** field to "Success" and the **Applies to:** field on "This object and all descendant objects".

| Auditing E  | intry for acme                         |        |                                                  |  | × |
|-------------|----------------------------------------|--------|--------------------------------------------------|--|---|
| Principal:  | Everyone Select a principal            |        |                                                  |  | Î |
| Type:       | Success                                | $\sim$ |                                                  |  |   |
| Applies to: | This object and all descendant objects | $\sim$ |                                                  |  |   |
|             |                                        |        |                                                  |  |   |
| Permission  | 5:                                     |        |                                                  |  |   |
|             | Full control                           |        | Delete msImaging-PSPs objects                    |  |   |
|             | List contents                          |        | Create MSMQ Queue Alias objects                  |  |   |
|             | Read all properties                    |        | Delete MSMQ Queue Alias objects                  |  |   |
|             | Write all properties                   |        | Create msPKI-Key-Recovery-Agent objects          |  |   |
|             | ✓ Delete                               |        | Delete msPKI-Key-Recovery-Agent objects          |  |   |
|             | Delete subtree                         |        | Create msSFU30MailAliases objects                |  |   |
|             | Read permissions                       |        | Delete msSFU30MailAliases objects                |  |   |
|             | Modify permissions                     |        | ✓ Create msSFU30NetId objects                    |  |   |
|             | Modify owner                           |        | Delete msSFU30NetId objects                      |  |   |
|             | All validated writes                   |        | ✓ Create msSFU30NetworkUser objects              |  |   |
|             | All extended rights                    |        | Delete msSFU30NetworkUser objects                |  |   |
|             | Create all child objects               |        | Create msTPM-InformationObjectsContainer objects |  |   |
|             | Delete all child objects               |        | Delete msTPM-InformationObjectsContainer objects |  |   |
|             | Create Computer objects                |        | Create nisMap objects                            |  |   |
|             | Delete Computer objects                |        | ✓ Delete nisMap objects                          |  |   |
|             | Create Contact objects                 |        | Create nisNetgroup objects                       |  |   |

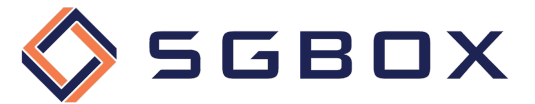

- 6) In the **Permissions** box, select all the checkboxes but the following:
  - Full Control
  - List Contents
  - Read All Properties
  - Read Permissions
- 7) Check that at the end of the Permission box, the checkbox **Only apply these auditing settings to objects and/or containers within this container** <u>is not</u> selected and click the **OK** button to confirm changes.

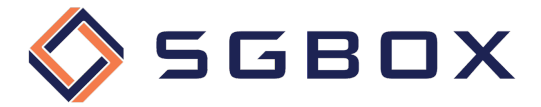

#### 3.2 Windows File Server 2012 and higher

Object-level access auditing configuration is essential to be able to collect audit events generated by the Advanced Audit Policy specified above.

By configuring Object-level access auditing we will specify which event classes to collect and which users to monitor.

Follow these steps for each folder or disk that you want to monitor.

1) Right-click the folder you want to monitor and select **Properties** from the pop-up menu. Select the **Security** tab (1) and then click **Advanced** (2).

| AcmeShare Properties                                                   | ×   |
|------------------------------------------------------------------------|-----|
| General Sharing Security Previous Versions Customize                   |     |
| Object name: E:\AcmeShare                                              |     |
| Group or user names:                                                   |     |
| SECREATOR OWNER                                                        | ^   |
| SYSTEM                                                                 |     |
| Kider I Hente Acaso (I Hente X@acme local)                             | ¥   |
| < >>                                                                   |     |
| To change permissions, click Edit. Edit                                |     |
| Permissions for CREATOR                                                | _   |
| OWNER Allow Deny                                                       | - I |
| Full control                                                           | ^   |
| Modify                                                                 |     |
| Read & execute                                                         |     |
| List folder contents                                                   |     |
| Read                                                                   |     |
| Write                                                                  | ~   |
| For special permissions or advanced settings, Advanced click Advanced. |     |
| 2                                                                      |     |
| OK Cancel App                                                          | bly |

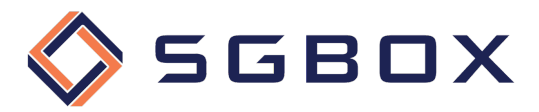

2) Select the Auditing tab and click Continue (2)

| Advanced Sec    | urity Settings for A          | cmeShare |                  |  |  | × |
|-----------------|-------------------------------|----------|------------------|--|--|---|
| Name:<br>Owner: | E:\AcmeShare<br>Rider 💎 Chang | e        | 1                |  |  |   |
| Permissions     | Share                         | Auditing | Effective Access |  |  |   |
| Contin          | ue                            | 2        |                  |  |  |   |
|                 |                               |          |                  |  |  |   |

3) click the Add button (1) to add a new auditing permission configuration.

|                                  | ecurity Settings for                       | AcmeShare          |                   |                                     |                            |       | × |
|----------------------------------|--------------------------------------------|--------------------|-------------------|-------------------------------------|----------------------------|-------|---|
| Name:                            | E:\Test\AcmeSł                             | hare               |                   |                                     |                            |       |   |
| Owner:                           | Rider (ACME\R                              | ider) Change       |                   |                                     |                            |       |   |
| Permissions                      | Auditing                                   | Effective Acce     | 255               |                                     |                            |       |   |
| For additional<br>Auditing entri | information, doul                          | ble-click an audit | entry. To modi    | fy an audit entry, select the entry | and click Edit (if availab | ole). |   |
| Туре                             | Principal                                  |                    | Access            | Inherited from                      | Applies to                 |       |   |
|                                  |                                            |                    |                   |                                     |                            |       |   |
|                                  |                                            |                    |                   |                                     |                            |       |   |
|                                  |                                            |                    |                   |                                     |                            |       |   |
|                                  | •                                          |                    |                   |                                     |                            |       |   |
| و                                | D                                          |                    |                   |                                     |                            |       |   |
| Add                              | Remove                                     | View               |                   |                                     |                            |       |   |
| Add<br>Disable inh               | Remove                                     | View               |                   |                                     |                            |       |   |
| Add<br>Disable inh               | Remove<br>neritance<br>child object auditi | View               | sheritable auditi | ing entries from this object        |                            |       |   |

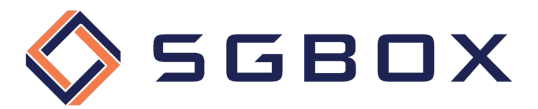

4) Click the **Select a principal** link in the top-left corner to add a new principal. Then select **Everyone** (1), or any custom group that contains the users for whom you want to monitor access.

| Auditing Entry for AcmeShare                           |                                                            | — D >                     |
|--------------------------------------------------------|------------------------------------------------------------|---------------------------|
| elect User, Computer, Service Account, or Group        | ×                                                          |                           |
| Select this object type:                               |                                                            |                           |
| User, Group, or Built-in security principal            | Object Types                                               |                           |
| From this location:                                    |                                                            |                           |
| acme.local                                             | Locations                                                  |                           |
| Enter the object name to select ( <u>examples</u> ):   |                                                            |                           |
| everyone                                               | Check Names                                                | Show advanced permissions |
|                                                        |                                                            |                           |
| Advanced                                               | OK Cancel                                                  |                           |
| Read                                                   |                                                            |                           |
| Write                                                  |                                                            |                           |
| Special permissions                                    |                                                            |                           |
| Only apply these auditing settings to objects and/     | or containers within this container                        | Clear all                 |
|                                                        |                                                            |                           |
|                                                        |                                                            |                           |
| Add a condition to limit the scope of this auditing en | try. Security events will be logged only if conditions are | met.                      |
| Add a condition                                        |                                                            |                           |
|                                                        |                                                            |                           |
|                                                        |                                                            |                           |
|                                                        |                                                            |                           |
|                                                        |                                                            | OK Cancel                 |

You can now set the audit entries for the access types you want to control. The configurations needed are shown below:

5) Read access succeeded

| Auditing E  | ntry for AcmeShare                                   |                                                       |
|-------------|------------------------------------------------------|-------------------------------------------------------|
| Principal:  | Everyone Select a principal                          |                                                       |
| Type:       | Success                                              | <ul> <li>✓ ← 1</li> </ul>                             |
| Applies to: | Files only                                           | ⊻ ← 2                                                 |
| Advanced p  | permissions:                                         | Show basic permission:                                |
|             | Full control                                         | Write attributes                                      |
|             | Traverse folder / execute file                       | Write extended attributes                             |
|             | List folder / read data                              | Delete subfolders and files                           |
|             | Read attributes                                      | Delete                                                |
|             | Read extended attributes                             | Read permissions                                      |
|             | Create files / write data                            | Change permissions                                    |
|             | Create folders / append data                         | Take ownership                                        |
| Only app    | ly these auditing settings to objects and/or conta   | ners within this container                            |
| Add a cond  | ition to limit the scope of this auditing entry. Sec | ity events will be logged only if conditions are met. |
| Add a cond  | lition                                               |                                                       |
|             |                                                      | 6                                                     |
|             |                                                      | OK Cancel                                             |

- Set Type: -> Success (1)
- Set Applies to: -> File Only (2)
- Click the link Show Advanced Permissions (3)

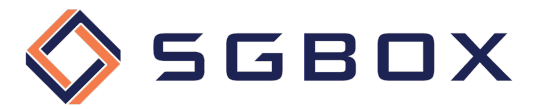

- Click the Clear All button (4) to clear all preset permissions
- Select the following permissions (5)
  - o List folder / read data
- Press the **OK** button (6) to save the configuration
- 6) Successful edit access

Repeat steps 3 and 4 to create a new permission set and set it as follows:

| 🖡 Auditing E | ntry for AcmeShare                                          |                                                   | – 🗆 X                    |
|--------------|-------------------------------------------------------------|---------------------------------------------------|--------------------------|
| Principal:   | Everyone Select a principal                                 |                                                   |                          |
| Туре:        | Success 🗸                                                   | <b>←1</b>                                         |                          |
| Applies to:  | This folder, subfolders and files $\qquad \lor$             | <b>←</b> _2                                       |                          |
| Advanced p   | permissions:                                                |                                                   | 3 Show basic permissions |
|              | Full control                                                | Write attributes                                  | -                        |
|              | Traverse folder / execute file                              | ✓ Write extended attributes                       |                          |
|              | List folder / read data                                     | Delete subfolders and files                       |                          |
|              | Read attributes                                             | ✓ Delete                                          |                          |
|              | Read extended attributes                                    | Read permissions                                  |                          |
|              | 🗹 Create files / write data                                 | Change permissions                                |                          |
|              | Create folders / append data                                | 🗹 Take ownership                                  |                          |
| Only app     | ly these auditing settings to objects and/or containers     | within this container                             | 4 Clear all              |
| Add a cond   | ition to limit the scope of this auditing entry. Security e | events will be logged only if conditions are met. |                          |
| Add a cond   | lition                                                      |                                                   |                          |
| 1.00 0 0010  |                                                             |                                                   |                          |
|              |                                                             |                                                   | <u>U</u>                 |
|              |                                                             |                                                   |                          |
|              |                                                             |                                                   | <b>X</b>                 |
|              |                                                             |                                                   | OK Cancel                |

- Set **Type**: -> Success (1)
- Set **Applies to:** -> This folder, subfolders, and files (2)
- Click the link Show Advanced Permissions (3)
- Click the Clear All button (4) to clear all preset permissions
- Select the following permissions (5)
  - o Create files / write data
  - o Create folders / append data
  - Write extended attributes
  - o Delete subfolders and files
  - o Delete
  - Change permissions
  - o Take ownership
- Press the **OK** button (6) to save the configuration

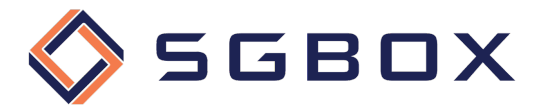

#### 7) Read or Edit access failed

Repeat steps 3 and 4 to create a new permission set and set as follows:

| 📕 Auditing E | ntry for AcmeShare                                   |                           |                               |    | _                              |           | ×    |
|--------------|------------------------------------------------------|---------------------------|-------------------------------|----|--------------------------------|-----------|------|
| Principal:   | Everyone Select a principal                          |                           |                               |    |                                |           |      |
| Туре:        | Fail                                                 | ~ <b>-1</b>               |                               |    |                                |           |      |
| Applies to:  | This folder, subfolders and files                    | - ←2                      |                               |    |                                |           |      |
| Advanced p   | ermissions:                                          |                           |                               | 3  | <ul> <li>Show basic</li> </ul> | : permiss | ions |
|              | Full control                                         |                           | Write attributes              | -  |                                |           |      |
|              | Traverse folder / execute file                       | 2                         | Write extended attributes     |    |                                |           |      |
|              | 🗸 List folder / read data                            |                           | Delete subfolders and files   |    |                                |           |      |
|              | Read attributes                                      |                           | Delete                        |    |                                |           |      |
|              | Read extended attributes                             |                           | Read permissions              |    |                                |           |      |
|              | 🗸 Create files / write data                          |                           | Change permissions            |    |                                |           |      |
|              | Create folders / append data                         | 2                         | ] Take ownership              |    |                                |           |      |
| Only app     | ly these auditing settings to objects and/or conta   | iners within this contain | er                            | 4- |                                | Clear a   | II   |
| Add a cond   | ition to limit the scope of this auditing entry. Sec | rity events will be logge | d only if conditions are met. |    |                                |           |      |
| Add a cond   | ition                                                |                           |                               |    |                                |           |      |
|              |                                                      |                           |                               | 6  |                                |           |      |
|              |                                                      |                           |                               |    | ОК                             | Can       | icel |

- Set **Type**: -> Fail (1)
- Set Applies to: -> This folder, subfolders, and files (2)
- Click the link Show Advanced Permissions (3)
- Click the Clear All button (4) to clear all preset permissions
- Select the following permissions (5)
  - o List folder / read data
  - o Create files / write data
  - Create folders / append data
  - Write extended attributes
  - o Delete subfolders and files
  - o Delete
  - o Change permissions
  - o Take ownership
- Press the **OK** button (6) to save the configuration

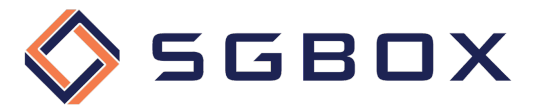

8) After the configurations, click the **OK** button (1) to save and apply the set permissions.

|                      | E:\Test\AcmeShare         |                         |                |                                   |
|----------------------|---------------------------|-------------------------|----------------|-----------------------------------|
| wner:                | Rider (ACME\Rider)        | Change                  |                |                                   |
| Permissions          | Auditing Effective Access |                         |                |                                   |
| uditing entries      | :<br>Principal            | Access                  | Inherited from | Applies to                        |
| Success              | Everyone                  | List folder / read data | None           | Files only                        |
| Success              | Everyone                  | Special                 | None           | This folder, subfolders and files |
| 👢 Fail               | Everyone                  | Special                 | None           | This folder, subfolders and files |
|                      | Deve eve                  | 5-th                    |                |                                   |
| 644                  | Remove                    | Edit                    |                | •                                 |
| Add                  |                           |                         |                |                                   |
| Add<br>Disable inher | itance                    |                         |                |                                   |